## Uploading Documents when Applying for a Position

These steps can be used to add a relevant file when completing the submission for a position. Relevant files include but are not limited to: resumes, cover letters, etc. These steps should be used if you already have a profile or have previously applied to positions at Temple University.

- 1. Log into the Temple University Careers Portal from a laptop or desktop utilizing a Google Chrome web browser.
- 2. Select **Apply** to apply for the specific position.

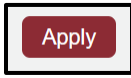

3. Complete the various components of the submission. Your progress will be captured through the tiles at the top of the page.

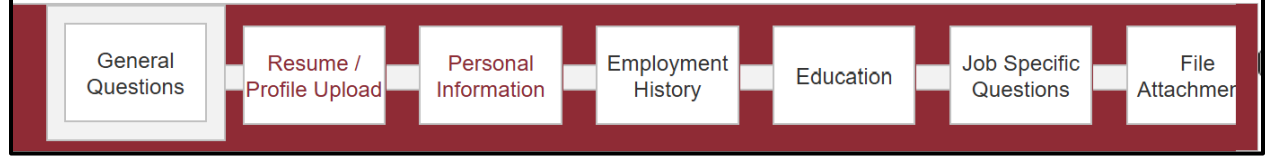

- 4. When you reach the **File Attachments** tile, this is where you will upload the files for the specific submission.
- 5. Select the **Choose File** button to locate and select the file you would like to upload.
- 6. Add a **Comment about the file**. This is where you will add a File Name for the attachment.
- 7. Select **Attach** to upload the file. Once the file has been successfully uploaded, it will be included in the box with a check in the **Relevant File** box.

## File Attachments

| Attachments                                                                                                    |        |
|----------------------------------------------------------------------------------------------------|--------|
| You can attach files to the candidate record (e.g.: cover letter, resume, references, transcripts, etc.). Once a file is attached, you can overwrite it by attaching a file with exactly the s name and extension. | same   |
| Select the file to attach Choose File No file chosen                                                                                                    |        |
| Comments about the file                                                                                                    |        |
| Attach<br>8. At the bottom of the page there will be a list of documents associated with your profile.                                                                                                    | )o not |
| <b>delete</b> any of these, it is just showing all documents that you have uploaded in Taleo.                                                                                                    |        |

- Relevant Files
   Resume
   File Name
   Date
   Comments
   Actions

   Image: Comment of the state
   Image: Comment of the state
   Image: Comment of the state
   Image: Comment of the state
   Image: Comment of the state
   Image: Comment of the state
   Image: Comment of the state
   Image: Comment of the state
   Image: Comment of the state
   Image: Comment of the state
   Image: Comment of the state
   Image: Comment of the state
   Image: Comment of the state
   Image: Comment of the state
   Image: Comment of the state
   Image: Comment of the state
   Image: Comment of the state
   Image: Comment of the state
   Image: Comment of the state
   Image: Comment of the state
   Image: Comment of the state
   Image: Comment of the state
   Image: Comment of the state
   Image: Comment of the state
   Image: Comment of the state
   Image: Comment of the state
   Image: Comment of the state
   Image: Comment of the state
   Image: Comment of the state
   Image: Comment of the state
   Image: Comment of the state
   Image: Comment of the state
   Image: Comment of the state
   Image: Comment of the state
   Image: Comment of the state
   Image: Comment of the state
   Image: Comment of the state
   Image: Comment of the state
   Image: Comment of the state
   Image: Comment of the state
   Image: Comment of the state
   Image: Comment of the state
   Image: Comment of the state
   Ima
- 9. Check off the box under Relevant Files for those you wish to include in your submission.

10. Select Save and Continue at the bottom of the page to update the submission.